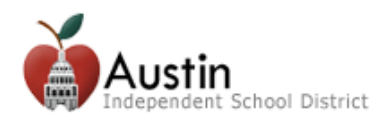

## **Create a Parent Portal Account**

Parents/Guardians can create an AISD Parent Portal Account to access their student's educational information.

- **1.** Open an internet browser. Google Chrome is the recommended browser.
- 2. Type portal.austinisd.org in the URL (web address).

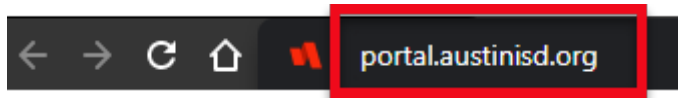

3. Click on 'Create a parent Portal account'

| Login            | STIN<br>lent School District |
|------------------|------------------------------|
| Username         |                              |
| Cont             | tinue >                      |
| Scan Q           | R Code >                     |
|                  |                              |
| Forgot Password? | Forgot User Name?            |

4. Read the User Agreement. Check the 'I agree to the above terms of usage' box and click Next.

| User Agreement/Acuerdo del Usuario:<br>Haga clic aquí para Español                                                                                                    |   |  |
|----------------------------------------------------------------------------------------------------|---|--|
| To the Parent/ Guardian:<br>By completing the application for this account, you authorize the Austin Independent<br>School District (AISD) to make your student's grades, attendance and other<br>information available to you by means of the Internet. This information involving your<br>student will be available on a website that is designed to be secure and accessible<br>only by a login username and password that you select.<br>AISD will not make your username/password publicly available, and the account is                                                                                 |   |  |
| designed so that only someone who knows your username and password can access<br>the information about your student. However, the District cannot and does not<br>warrant or represent that the website cannot be accessed by someone who is not<br>authorized to do so. In addition, by submitting this application, you agree not to<br>access the information of any student to whom you are not the parent/guardian.<br>Finally, by submitting this application, you further commit to immediately notify AISD<br>if you believe someone has obtained your username and password without your<br>consent. | , |  |
| Please remember that the grades that you see posted on the website may not include<br>I agree to the above terms of usage<br>(You must check the above box in order to proceed)                                                                                                    |   |  |
| Next                                                                                                    |   |  |

Fill in the required information. Required information displays with an asterisk. \*

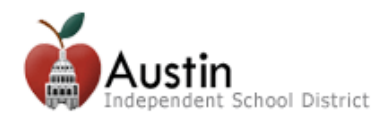

## Parent/Guardian of a student currently (or previously) enrolled in AISD

Families new to AISD should NOT check this box and instead skip to Step 5.

- A. Click the box next to Parent/Guardian Contact of a current AISD student
- **B.** Enter the **Student Information** and click the **Next** button.

| Parent/Guardian Contac                                           | t of a current AISD student |  |  |  |
|------------------------------------------------------------------|-----------------------------|--|--|--|
| * Student First Name:                                            |                             |  |  |  |
| * Student Last Name:                                             |                             |  |  |  |
| * Student ID:                                                    |                             |  |  |  |
| * Student DOB:                                                   | Month: v Day: v             |  |  |  |
| * Zip Code of the parent/guardian with whom the student resides: |                             |  |  |  |
| Next                                                             |                             |  |  |  |

- C. Follow steps 5 11 below.
- 5. For security purposes, enter the characters into the appropriate field and click Next.

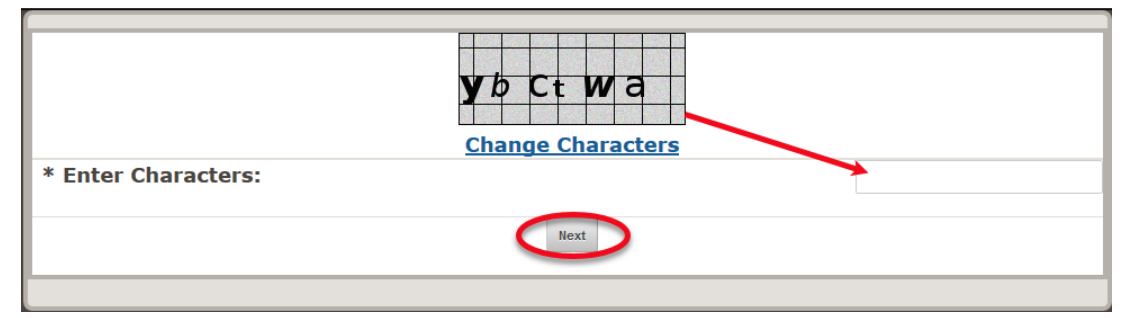

6. An email will be sent to the email address you provided. Click the link in the email to verify your email address and activate your Parent Cloud account.

| AISD Parent Cloud - Please confirm registration / Favor de confirmar su inscripción |                                                                                                    |           |   |     |  |
|-------------------------------------------------------------------------------------|----------------------------------------------------------------------------------------------------|-----------|---|-----|--|
| A                                                                                   | Austin Independent School District <aisdcloud@austinisd.org><br/>Mon 12/9/2019 4:34 PM</aisdcloud@austinisd.org>                                                                                                    | ⊿         | 5 | ~ → |  |
|                                                                                     | (Para español, lea siguiente)                                                                                                    |           |   |     |  |
|                                                                                     | This is an automated message from the AISD Parent Cloud self-registration system.<br>Please do not reply to this message (all replies will go to an unattended mailbox.)<br>Our contact information is at the end of this message. |           |   |     |  |
|                                                                                     | Thank you for registering for the AISD Parent Cloud.                                                                                                    |           |   |     |  |
|                                                                                     | Please click on the following link to confirm your email address and continue the registration process.<br>https://my.austinisd.org/userconf.jsp?guid=6F4108D10F185BB889AB00827EABCCAECEF52B1EBA7220C0B                            |           |   |     |  |
|                                                                                     | The above link will be available for the next 24 hours. After that time the link will expire and your registration will be                                                                                                    | cancelled |   |     |  |
|                                                                                     | If you did not recently attempt to register for the AISD Parent Cloud, please ignore this message<br>and your email address will be automatically removed from our system.                                                         |           |   |     |  |
|                                                                                     | For assistance or questions, please contact AISD Parent Cloud Support at (512) 414-9187.                                                                                                    |           |   |     |  |

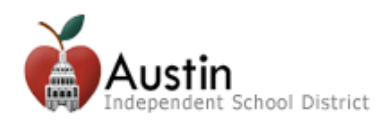

7. Login with the **Username** and **Password** you entered on the Parent Portal registration form. Click **Next**.

| Please log-in to verify your e-mail address and check your account creation status. |               |  |  |  |
|-------------------------------------------------------------------------------------|---------------|--|--|--|
| * Username:                                                                         | $\rightarrow$ |  |  |  |
| * Password:                                                                         | Next          |  |  |  |
|                                                                                     |               |  |  |  |

**8.** Wait a few minutes while your account is created. Type **portal.austinisd.org** in a Google Chrome browser URL (web address).

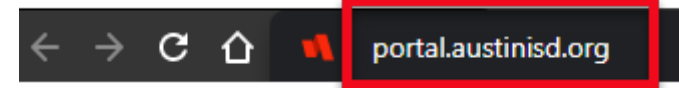

9. Enter your Username and click Continue then enter your Password and click Continue.

| AUSTIN<br>Independent School District | AUSTIN<br>Independent School District |
|---------------------------------------|---------------------------------------|
| Login                                 | Login                                 |
| Username                              | Password 💿                            |
| Continue >                            | Continue >                            |
| Scan QR Code >                        | Start Over 🔿                          |

**10.** You will be prompted to **Setup Security Questions**. Select the questions, enter your answers and click the **Save** button.

| Setup Security Questions                                                                                       |   |      |  |
|----------------------------------------------------------------------------------------------------|---|------|--|
| PRE-DEFINED                                                                                                    |   |      |  |
| [Add a description]                                                                                            |   |      |  |
| Your organization requires you to answer a minimum of 3 security questions in order to optimize your security. |   |      |  |
| Choose answers that you will remember.                                                                         |   |      |  |
| Select Question                                                                                                | ~ |      |  |
| Answer                                                                                                    | 0 |      |  |
|                                                                                                    |   |      |  |
| Select Question                                                                                                | * | Î    |  |
| Answer                                                                                                    | 0 |      |  |
|                                                                                                    |   |      |  |
| Select Question                                                                                                | ~ | · .  |  |
| Answer                                                                                                    | 0 |      |  |
|                                                                                                    |   |      |  |
|                                                                                                    | 6 | Save |  |
|                                                                                                    | C | N    |  |

If you are a parent/guardian but are unable to see your student's information in the AISD Parent Portal, please contact the campus or call AISD Family Support at 512-414-9187.